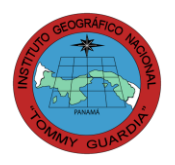

Autoridad Nacional de Administración de Tierras

Instituto Geográfico Nacional "Tommy Guardia"

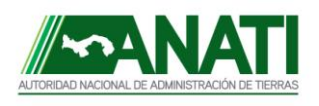

Departamento de Geodesia y Astronomía

### Metodología para la Utilización de los 7 (Siete) Parámetros de Transformación de Datum NAD 27 a ITRF 97 (WGS 84), Utilizando el Programa ArcGIS Mediante la Generación de 8 (ocho) Combinaciones Paramétricas.

# I. INTRODUCCIÓN

Con la promulgación del Decreto Ejecutivo Nº 139 de 30 de junio de 2006, publicado en Gaceta Oficial Nº 2 558, del miércoles 5 de julio del mismo año, inicia de manera formal una nueva etapa en la generación de la cartografía oficial de la República de Panamá.

Dicho decreto señala en su Artículo I, la adopción de un nuevo sistema de coordenadas, referido a WGS 84 o SIRGAS 2000 y la responsabilidad del IGNTG para implementarlo, mantenerlo y actualizarlo.

En función de lo anterior fueron generados *–en el Departamento de Geodesia*parámetros de transformación para pasar coordenadas del sistema NAD 27 al ITRF 97 (WGS 84) y se prepararon subrutinas en Basic, Excel y Visual Basic para facilitar su utilización; una de las cuales funcionaba dentro de la antigua página web del IGNTG.

En esta ocasión se desea presentar una metodología para utilizar estos parámetros de transformación con el programa ArcGIS, lo que permitirá el paso de coordenadas NAD 27 a ITRF 97 (WGS 84) y viceversa; así como, la reproyección automática de la cartografía transformada de un sistema a otro.

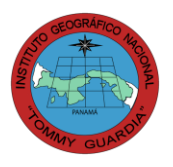

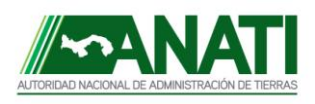

# II. JUSTIFICACIÓN

El presente documento se enmarca dentro de las políticas de estandarización de los procesos cartográficos que realiza el IGNTG, en función de la disminución de errores, el aumento de la calidad y la utilidad de los productos.

Desde inicio del año 2010 se ha realizado un proceso interno permanente de capacitación en el uso de herramientas como ArcGIS y AutoCad, con la participación de todos los departamentos técnicos, también es cierto que se ha explorado nuevos temas, como lo es la aplicación de los parámetros de transformación; por lo que se hace necesaria una clara, precisa y concisa metodología para su utilización.

### **III. OBJETIVO GENERAL**

 Generar las combinaciones necesarias para la transformación entre los Datums Horizontales NAD 27 e ITRF 97 (WGS 84), utilizando el programa ArcGIS, en función de los 7 (siete) parámetros del IGNTG.

### **OBJETIVOS ESPECÍFICOS**

- Establecer y documentar los procedimientos requeridos para la creación de las combinaciones paramétricas de las nuevas proyecciones, en el programa ArcGIS.
- Utilizando ArcGIS, realizar los ensayos necesarios *-entre y con cada una de las combinaciones-* para observar el flujo de los datos, los respectivos cálculos y los resultados finales.

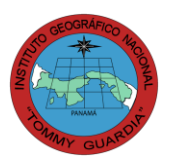

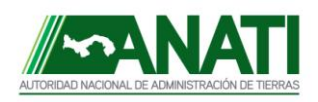

## IV. CONTENIDO

En ArcGIS existen herramientas que pueden ser usadas para desarrollar y describir metodologías donde interviene la aplicación de los siete (7) parámetros de transformación, los cuales son asociados a procesos migratorios de conversión entre los distintos sistemas de referencias utilizados dentro del manejo de datos geoespaciales (punto, líneas, polígonos) e imágenes raster; es por ello que nuestra prioridad será abordar el desarrollo de las nuevas configuraciones para las proyecciones, ya sea en NAD 27 ó ITRF 97 (WGS 84).

La creación de una nueva proyección puede ser realizada desde ArcMap o ArcCatalog (sitios de trabajo que poseen la herramienta de ArcToolbox). Con ArcToolbox se hacen las transformaciones y re-proyecciones de datos entre los datums horizontales seleccionados.

Las combinaciones para las nuevas proyecciones, donde intervienen los 7 parámetros de transformación son ochos en total; cuatro estandarizaciones que van del sistema de coordenadas del datum NAD 27 a ITRF 97 (WGS 84), entiéndase como tal, dos primeras en el sistema de coordenadas geodésicas y las otras dos en la proyección UTM 17 N; ambas cambiando hacia el nuevo sistema ITRF 97 (WGS 84). Las otras cuatro combinaciones emigrarán de ITRF 97 (WGS 84) a NAD 27.

Para la nueva cartografía del país que se pretende realizar, la traslación de la información geoespacial se debe mantener del sistema de coordenadas en el datum horizontal NAD 27 a ITRF 97 (WGS 84); sólo en los casos que se requieran, se dará el proceso contrario. A continuación mostramos los ejemplos de traslados de datums (NAD 27 a ITRF 97) en relación a los sistemas de coordenadas.

1. Coordenadas Geográficas NAD 27 Coordenadas Geográficas ITRF 97 (WGS 84)

Coordenadas UTM 17 N ITRF 97 (WGS 84)

2. Coordenadas UTM 17N NAD 27 Coordenadas Geográficas ITRF 97 (WGS 84) Coordenadas UTM 17 N ITRF 97 (WGS 84)

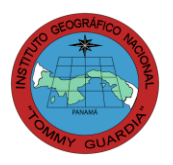

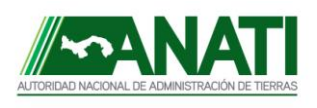

Departamento de Geodesia y Astronomía

Cada una de las combinaciones, hace alusión a la configuración del sistema de coordenadas (definición de parámetros del elipsoide) y a los parámetros de transformación de datum horizontal; en este caso NAD 27 – ITRF 97(WGS 84).

En ArcGIS las connotaciones de los nombres para las transformaciones quedan expuestas de la manera siguiente:

Cuadro No. 1 NOMBRES DE LAS 8(OCHO) RELACIONES DE LAS COMBINACIONES PARAMÉTRICAS

- GEONAD27 → GEOITRF97
- GEOITRF97 → GEONAD27
- GEONAD27 → UTMITRF97
- UTMNAD27 → GEOITRF97
- UTMNAD27 → UTMITRF97
- GEOITRF97 → UTMNAD27
- UTMITRF97 → GEONAD27
- UTMITRF97 → UTMNAD27

### Fuente: IGNTG, Departamento de Geodesia.

Para crear cada una de estas relaciones, tomaremos en consideración los sistemas de coordenadas de entrada y salida que solicita el programa. Las entradas y salidas son asociadas a las medidas de los elipsoides correspondientes y al sistema de coordenadas que se quiera proyectar (Geográficas o UTM 17 N). Así mismo, la forma correcta en que se deben introducir los parámetros de transformación tomando en cuenta el sentido, puede entonces garantizar a futuro, la migración de la información satisfactoriamente.

Las ventanas que se verán a continuación muestran los respectivos nombres y sistemas de coordenadas de entrada y salida en que serán configuradas las nuevas proyecciones (Imagen 1).

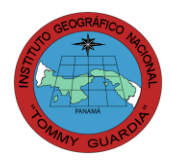

Autoridad Nacional de Administración de Tierras

Instituto Geográfico Nacional "Tommy Guardia"

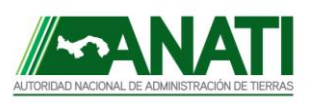

Departamento de Geodesia y Astronomía

|                        | Create Custom Geographic Transformation                                                                                                    |
|------------------------|----------------------------------------------------------------------------------------------------|
| 1.GEONAD27→GEOITRF97   | Geographic Transformation Name         GEONAD27_GEOWGS84         Input Geographic Coordinate System         GCS_North_American_1927         Output Geographic Coordinate System         GCS_WGS_1984         Custom Geographic Transformation         Method         Parameters         V         OK       Cancel         Environments       Show Help >> |
|                        |                                                                                                    |
| 2.GEONAD27→ UTMITRF97  | Create Custom Geographic Transformation  Geographic Transformation Name  GEONAD27_UTMWGS84  Input Geographic Coordinate System  GCS_North_American_1927  Output Geographic Coordinate System  WGS_1984_UTM_Zone_17N  Custom Geographic Transformation  Method  Parameters   OK Cancel Environments Show Help >>                                           |
|                        |                                                                                                    |
|                        |                                                                                                    |
|                        | Create Custom Geographic Transformation                                                                                                    |
|                        | Geographic Transformation Name UTMNAD27_GEOWGS84 Input Geographic Coordinate System NAD_1927_UTM_Zone_17N Output Geographic Coordinate System GCS_WGS_1984                                                                                                    |
| 3.UTMNAD27 → GEOITRF97 | Custom Geographic Transformation  Method Parameters                                                                                                    |
|                        | OK Cancel Environments Show Help >>                                                                                                    |

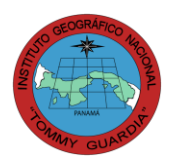

4.UTMNAD27→UTMITRF97

Autoridad Nacional de Administración de Tierras

Instituto Geográfico Nacional "Tommy Guardia"

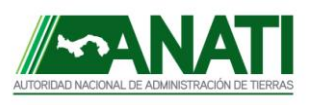

Departamento de Geodesia y Astronomía

| ITMINAD27_0TMWG584                 |                                                                                                    |
|------------------------------------|----------------------------------------------------------------------------------------------------|
|                                    |                                                                                                    |
| put Geographic Coordinate System   |                                                                                                    |
| IAD_1927_UTM_Zone_17N              | r 🕈                                                                                                    |
| utput Geographic Coordinate System |                                                                                                    |
| VGS_1984_UTM_Zone_17N              |                                                                                                    |
| ustom Geographic Transformation    |                                                                                                    |
| Method                             |                                                                                                    |
| COORDINATE_FRAME                   | •                                                                                                    |
|                                    |                                                                                                    |
|                                    | put Geographic Coordinate System VAD_1927_UTM_Zone_17N utput Geographic Coordinate System WGS_1984_UTM_Zone_17N ustom Geographic Transformation Method COORDINATE_FRAME |

Imagen 1. Ventanas Para La Creación de Proyecciones Fuente: IGNTG, Departamento de Geodesia.

La manera correcta de introducir en ArcGIS los 7 parámetros de transformación dentro de la ventana "**Parámetros**" para la nueva proyección, es la siguiente:

| Nombre del Parámetro<br>en el Programa Arc Gis | Hoja de Cálculo | Dirección y Magnitud | Unidad |
|------------------------------------------------|-----------------|----------------------|--------|
| X Axis Translation (meter)                     | ТХ              | - 32,3841359         | m      |
| Y Axis Translation (meter)                     | TY              | 180,4090461          | m      |
| Z Axis Translation (meter)                     | TZ              | 120,8442577          | m      |
| X Axis Rotation (seconds)                      | RX              | 2,1545854            | "      |
| Y Axis Rotation (seconds)                      | RY              | 0,1498782            | "      |
| Z Axis Rotation (seconds)                      | RZ              | - 0,5742915          | "      |
| Scale Difference (ppm)                         | FE              | 8,1049164            |        |

Cuadro No. 2 PARÁMETROS DE TRANSFORMACIÓN DE DATUM (NAD 27 – ITRF97)

Fuente: IGNTG, Departamento de Geodesia.

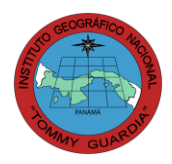

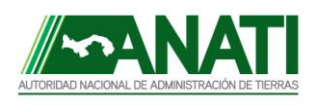

Departamento de Geodesia y Astronomía

| Nombre del Parámetro<br>en el Programa Arc Gis | Hoja de Cálculo | Dirección y Magnitud | Unidad |
|------------------------------------------------|-----------------|----------------------|--------|
| X Axis Translation (meter)                     | ТХ              | 32,3841359           | m      |
| Y Axis Translation (meter)                     | TY              | - 180,4090461        | m      |
| Z Axis Translation (meter)                     | TZ              | - 120,8442577        | m      |
| X Axis Rotation (seconds)                      | RX              | - 2,1545854          | "      |
| Y Axis Rotation (seconds)                      | RY              | - 0,1498782          | "      |
| Z Axis Rotation (seconds)                      | RZ              | 0,5742915            | "      |
| Scale Difference (ppm)                         | FE              | - 8,1049164          |        |

#### Cuadro No.3 PARÁMETROS DE TRANSFORMACIÓN DE DATUM (ITRF 97 – NAD 27)

### Fuente: IGNTG, Departamento de Geodesia.

La desviación estándar por proyección del conjunto de observaciones que definen los 7 parámetros de transformación, es de  $\pm$  0,871 m hacia el Norte y de  $\pm$  0,531 m hacia el Este.

Si la información geoespacial va a migrar de NAD 27 a ITRF 97 (WGS 84); las cuatro primeras combinaciones de proyección utilizarán el cuadro No. 2. Para el caso de ITRF 97 (WGS 84) a NAD 27 se usará el Cuadro No. 3.

Toda vez que se haya creado en ArcGIS cada una de las combinaciones ajustadas a las proyecciones requeridas (entrada y salida), se debe tener presente al momento de transformar los shapefile o raster (información) la relación que existe entre la configuración del ambiente de trabajo (data frame) con la configuración de cada uno de estos, los cuales deben ser iguales, antes de aplicar el proceso de migración. Durante la migración de la información hay que esperar que se complete debidamente el proceso. Si por alguna razón este proceso se ve intervenido puede ocasionar trunques (recortes) en el proceso de cálculo interno del software alterando los valores finales.

Nota: Antes de llamar y visualizar un shape o raster reproyectado, el ambiente de trabajo (data frame) debe ser ajustado a la configuración necesaria para evitar un conflicto entre datums.

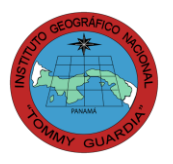

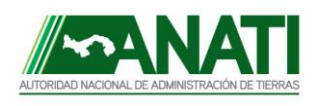

Departamento de Geodesia y Astronomía

El proceso de conversión de datos geoespaciales se obtiene también, haciendo uso de ArcCatalog. Utilizando éste medio, se trabajaría directamente con la configuración del shapefile y no nos preocuparemos en guardar una relación con la configuración del layer (Data Frame) para ejecutar el proceso.

Veamos entonces un ejemplo de proyectar un shape dado en coordenadas geográficas NAD 27 a ITRF 97 (WGS 84) y su reproyección en UTM 17 N; analizando específicamente las tablas de atributos.

1. Utilizando el archivo <sup>\*</sup>.xls de valores absolutos para los nodos 50 000, generamos el shapefile en coordenadas geográficas NAD 27 y lo transformaremos a coordenadas geográficas ITRF 97 (WGS 84). Ver imagen 2.

| COORDENADAS GEOGRÁFICAS |
|-------------------------|
| ITRF 97 (WGS 84)        |

|   | Shape *        | Item | Latitud | F3 | F4 | Longitud | F6       | F7  | Lat_Dec    | Long_Dec | POINT_X    | POINT_Y  | * |
|---|----------------|------|---------|----|----|----------|----------|-----|------------|----------|------------|----------|---|
| E | Point          | 1    | 9       | 40 | 0  | 78       | 30       | 0   | 9.666667   | -78.5    | -78.499789 | 9.66791  |   |
|   | Point          | 2    | 9       | 40 | 0  | 78       | 45       | 0   | 9.666667   | -78.75   | -78.749796 | 9.66791  |   |
|   | Point 3 9 40 0 |      |         | 79 | 0  | 0        | 9.666667 | -79 | -78.999804 | 9.667911 |            |          |   |
|   | Point          | 4    | 9       | 40 | 0  | 79       | 15       | 0   | 9.666667   | -79.25   | -79.249812 | 9.667911 |   |
|   | Point          | 5    | 9       | 40 | 0  | 79       | 30       | 0   | 9.666667   | -79.5    | -79.49982  | 9.667911 |   |
|   | Point          | 6    | 9       | 40 | 0  | 79       | 45       | 0   | 9.666667   | -79.75   | -79.749827 | 9.667912 |   |
|   | Point          | 7    | 9       | 40 | 0  | 82       | 15       | 0   | 9.666667   | -82.25   | -82.249905 | 9.667914 |   |
|   | Point          | 8    | 9       | 40 | 0  | 82       | 30       | 0   | 9.666667   | -82.5    | -82.499912 | 9.667914 |   |
|   | Point          | 9    | 9       | 40 | 0  | 82       | 45       | 0   | 9.666667   | -82.75   | -82.74992  | 9.667914 |   |
|   | Point          | 10   | 9       | 40 | 0  | 83       | 0        | 0   | 9.666667   | -83      | -82.999928 | 9.667914 | - |
| 1 |                |      |         |    |    |          |          |     |            |          |            |          | • |

Imagen 2. Tabla de Atributos de las Coordenadas Geográficas ITRF 97. Fuente: IGNTG, Datos suministrados por el Departamento de Geodesia.

2. Reproyectaremos el shapefile de nombre nodogeowgs84 proyec a coordenadas UTM 17 N ITRF 97 (WGS 84). Ver imagen 3.

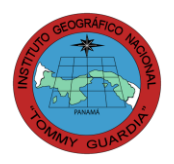

-

Autoridad Nacional de Administración de Tierras

Instituto Geográfico Nacional "Tommy Guardia"

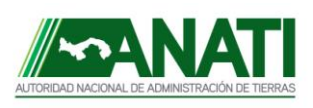

Departamento de Geodesia y Astronomía

### COORDENADAS UTM 17 N ITRF 97 (WGS 84) REPROYECTADAS

|    |   |              |         |            |      |    |             |        |    |           |                 | Ļ             |               |   |
|----|---|--------------|---------|------------|------|----|-------------|--------|----|-----------|-----------------|---------------|---------------|---|
|    |   | Attributes o | of nodo | geowgs84_r |      |    | ] 🗙         |        |    |           |                 |               |               |   |
|    |   | Shape *      | Item    | Latitud    | F3   | F4 | Longitud    | F6     | F7 | Lat_Dec   | Long_Dec        | POINT_X       | POINT_Y       | • |
|    | F | Point        | 1       | 9          | 40   | 0  | 78          | 30     | 0  | 9.666667  | -78.5           | 774368.311694 | 1069701.62482 |   |
|    |   | Point        | 2       | 9          | 40   | 0  | 78          | 45     | 0  | 9.666667  | -78.75          | 746918.801536 | 1069510.45292 |   |
|    |   | Point        | 3       | 9          | 40   | 0  | 79          | 0      | 0  | 9.666667  | -79             | 719473.761522 | 1069339.45342 |   |
| 11 |   | Point        | 4       | 9          | 40   | 0  | 79          | 15     | 0  | 9.666667  | -79.25          | 692032.694037 | 1069188.61037 |   |
|    |   | Point        | 5       | 9          | 40   | 0  | 79          | 30     | 0  | 9.666667  | -79.5           | 664595.10181  | 1069057.90973 |   |
|    |   | Point        | 6       | 9          | 40   | 0  | 79          | 45     | 0  | 9.666667  | -79.75          | 637160.487867 | 1068947.3393  |   |
|    |   | Point        | 7       | 9          | 40   | 0  | 82          | 15     | 0  | 9.666667  | -82.25          | 362868.948968 | 1068947.45881 |   |
|    |   | Point        | 8       | 9          | 40   | 0  | 82          | 30     | 0  | 9.666667  | -82.5           | 335434.338905 | 1069058.05313 |   |
|    |   | Point        | 9       | 9          | 40   | 0  | 82          | 45     | 0  | 9.666667  | -82.75          | 307996.751263 | 1069188.77767 |   |
|    |   | Point        | 10      | 9          | 40   | 0  | 83          | 0      | 0  | 9.666667  | -83             | 280555.689071 | 1069339.6446  | - |
|    | 1 |              |         |            |      |    |             |        |    |           |                 |               |               | • |
|    |   | Record:      | ••      | 1          | · FI |    | Show: All S | electe | d  | Records ( | (0 out of 302 S | elected)      | Options -     |   |

Imagen 3. Tabla de Atributos de las Coordenadas UTM 17 N ITFR 97. Fuente: IGNTG, Datos suministrados por el Departamento de Geodesia.

**3.** Ahora pasaremos directamente de coordenadas geográficas NAD 27 a coordenadas UTM 17 N ITRF 97 (WGS 84). Ver imagen 4.

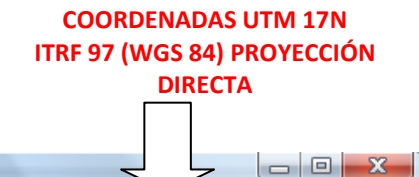

|   | Attributes o      | of nodou | .tm1/wgs_p | oroya | irec     |             |                            |    |                            |                |               |               |   |  |
|---|-------------------|----------|------------|-------|----------|-------------|----------------------------|----|----------------------------|----------------|---------------|---------------|---|--|
|   | Shape *           | Item     | Latitud    | F3    | F4       | Longitud    | F6                         | F7 | Lat_Dec                    | Long_Dec       | POINT_X       | POINT_Y       |   |  |
| E | Point             | 1        | 9          | 40    | 0        | 78          | 30                         | 0  | 9.666667                   | -78.5          | 774368.311694 | 1069701.62482 |   |  |
|   | Point             | 2        | 9          | 40    | 0        | 78          | 45                         | 0  | 9.666667                   | -78.75         | 746918.801536 | 1069510.45292 |   |  |
|   | Point 3 9 40 0 79 |          | 0          | 0     | 9.666667 | -79         | 719473.761522 1069339.4534 |    |                            |                |               |               |   |  |
|   | Point             | 4        | 9          | 40    | 0        | 79          | 15                         | 0  | 9.666667                   | -79.25         | 692032.694037 | 1069188.61037 |   |  |
|   | Point             | 5        | 9          | 40    | 0        | 79          | 30                         | 0  | 9.666667 -79.5 664595.1018 |                | 664595.10181  | 1069057.90973 |   |  |
|   | Point             | 6        | 9          | 40    | 0        | 79          | 45                         | 0  | 9.666667                   | -79.75         | 637160.487867 | 1068947.3393  |   |  |
|   | Point             | 7        | 9          | 40    | 0        | 82          | 15 0                       |    | 9.666667                   | -82.25         | 362868.948968 | 1068947.45881 |   |  |
|   | Point             | 8        | 9          | 40    | 0        | 82          | 30                         | 0  | 9.666667                   | -82.5          | 335434.338905 | 1069058.05313 |   |  |
|   | Point             | 9        | 9          | 40    | 0        | 82          | 45                         | 0  | 9.666667                   | -82.75         | 307996.751263 | 1069188.77767 |   |  |
|   | Point             | 10       | 9          | 40    | 0        | 83          | 0                          | 0  | 9.666667                   | -83            | 280555.689071 | 1069339.6446  | - |  |
| 1 |                   |          |            |       |          |             |                            |    |                            |                |               |               | • |  |
|   | Record:           | H 4      | 1          | ы     | :        | Show: All S | electe                     | d  | Records (                  | 0 out of 302 S | elected)      | Options -     |   |  |

Imagen 4. Tabla de Atributos de las Coordenadas UTM 17 N ITRF 97 (WGS 84) Directas. Fuente: IGNTG, Datos suministrados por el Departamento de Geodesia.

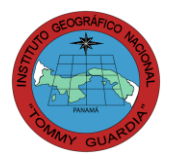

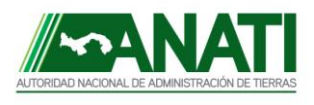

Departamento de Geodesia y Astronomía

Nota: las coordenadas migradas de manera directa e indirecta, a través de uno o dos pasos, tienen que ser iguales en direcciones y magnitudes.

 Para confirmar que el ejercicio se ha ejecutado de forma correcta emplearemos el uso de una hoja de cálculo que trabaja de igual forma con los parámetros de transformación.

A partir de las coordenadas UTM 17N ITRF 97 (WGS 84), pasaremos a cambiar algunas posiciones al Sistema NAD 27 coordenadas geográficas.

4.1. Usando el programa GEOCAL convertiremos las coordenadas UTM 17N ITRF 97 (WGS 84) a coordenadas cartesianas (ver imagen 5).

| S The Geog | graphic Calculator |             |           |                    |               |
|------------|--------------------|-------------|-----------|--------------------|---------------|
| File Optio | ns Help            |             |           |                    |               |
| BN 6       |                    | <u>і</u> Щф | • 🖉 🤋     |                    |               |
| Name:      | Unnamed            |             | Name:     | Unnamed            |               |
| X:         | 1253677.47         |             | Northing: | 1069701.62482      |               |
| Y:         | -6161905.28        | Meters      | Easting:  | 774368.311694      | Meters        |
| Z:         | 1064056.94         |             |           |                    |               |
| System:    | XYZ Cartesian ECEF | -           | System:   | Universal Transver | se Mercator 💌 |
| Datum:     | 186 WGS 1984       | -           | Datum:    | 186 WGS 1984       | -             |
|            |                    |             | Zone:     | Zone 17N - 84*W t  | o 78"W 💌      |
| Forward >  | >> Inverse >>      | Convert >>  | KK Conve  | ert << Inverse     | << Forward    |
| Ready      |                    |             |           |                    |               |

Imagen 5. Ventana del Programa GEOCAL Transformación de Coordenadas UTM a Coordenadas Cartesianas. Fuente: IGNTG, Departamento de Geodesia.

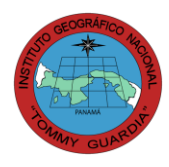

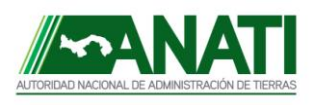

Departamento de Geodesia y Astronomía

Introducimos las coordenadas cartesianas en la hoja de cálculo y 4.2. observamos los resultados de la transformación (ver imagen 6).

| 1    |        |          |            |                   |               | м            | INISTERIO DE OB  | RAS PÙBLICAS         |                                 |                              |                            |
|------|--------|----------|------------|-------------------|---------------|--------------|------------------|----------------------|---------------------------------|------------------------------|----------------------------|
| 2    |        |          |            |                   |               | INSTITUTO G  | EOGRAFICO NACI   | ONAL "TOMMY GUARDIA  | ."                              |                              |                            |
| 3    |        |          |            |                   |               |              | EPARTAMENTO      | DE GEODESIA          |                                 |                              |                            |
| 4    |        |          |            |                   |               |              |                  |                      | LO                              | ordenadas                    |                            |
| 5    |        |          |            |                   |               | TRANSFO      | RMACIÓN DE DA    | TUM VGS-84 A NAD-27  | 1.                              |                              |                            |
| 6    |        |          |            |                   |               | FÒRMULAS DI  | E SIETE (7) PARÀ | METROS DE BURSA - VO | olf 🖊 Ca                        | rtesianas                    |                            |
| 7    |        |          |            |                   |               |              |                  |                      |                                 | POTACION                     |                            |
| 0    |        |          | TRASLACIÓN | FECALA            |               | MATDIZ 1     |                  | MATDIZ 2 VCC 04      |                                 | 1 97692E 05                  | EACTOR DE ESCALA           |
| 10   | v      | -        | 22.204     | LUCALA            | 1             | 0.0000027942 | 0.000007266      | 1252677.47           | 1252661.097                     | 1044575-05                   | Y                          |
| 11   | Ŷ      | -        | -180 409   | 1+(-0.00000810493 | -0.0000027842 | 0.0000027842 | -0.0000007288    | -6161905.28          | -6161919 885                    | -7.2663E-07                  | Ŷ                          |
| 12   | z      | -        | -120.844   |                   | -0.0000007266 | 0.0000104457 |                  | 1064056.94           | 1063991,663                     | 2.78424E-06                  | Z                          |
| 13   |        |          |            |                   |               |              |                  |                      |                                 |                              |                            |
| 14   |        |          |            |                   |               |              |                  |                      |                                 |                              |                            |
| 15   |        |          |            |                   |               |              |                  |                      |                                 |                              |                            |
|      |        |          |            | Factor de         |               |              | Coordenadas      |                      |                                 |                              |                            |
| 10   |        |          | Traslacion | Escala            | Matriz        | RESULTADUS   | Transformadas    |                      |                                 |                              |                            |
| 16   |        |          |            |                   |               |              | a NAU-27         |                      |                                 |                              |                            |
| 17   |        |          | 32.384     |                   | 1253661.087   | 1253650.926  | 1253683.310      |                      | I                               |                              | Operación Factor de escala |
| 18   |        |          | -180.409   | 0.999991895       | -6161919.885  | -6161869.944 | -6162050.353     |                      |                                 |                              | -8.10492E-06               |
| 19   |        |          | -120.844   |                   | 1063991.663   | 1063983.04   | 1063862.196      |                      |                                 |                              | 1                          |
| 20   |        |          |            |                   |               |              |                  |                      |                                 |                              | 0.999991895                |
| 21   |        |          |            | *                 |               |              |                  |                      |                                 |                              | <b>↑</b>                   |
| 22   |        |          |            |                   |               |              |                  |                      |                                 |                              | -                          |
| 23   |        |          | Fórmu      | ilas GEOCÉNTE     | RICAS - GEOD  | ÉSICAS       |                  |                      | Versión Bu                      | rsa-Wolf (Coordinate Frame   | i)a                        |
| - 24 |        |          |            |                   |               |              |                  |                      | [Y']                            | $[ \cdot V ] = [$            |                            |
| 25   | 1253   | 683.310  | X          |                   |               |              |                  |                      |                                 |                              | I KZ - KY A                |
| 26   | -61620 | 050.353  | Y          |                   |               |              |                  |                      | Y'   =                          | $\Delta Y + (1+e) \cdot - I$ | Rz 1 Rx · Y                |
| 27   | 1063   | 862.196  | z          |                   |               |              | -                |                      | 71                              | 17                           | 1 7                        |
| 28   | 0.006  | 768658   | e2 COOr    | denadas (         | eografic      | cas NAD 2    | /                |                      |                                 |                              | $Ry - Rx I \subseteq [Z]$  |
| 29   | 637    | 78206.4  | а          | $\mathbf{N}$      |               |              |                  |                      | Coordenadas<br>Dalum            |                              | Coordenadas                |
| 30   | 0.006  | 6814785  | e2'        |                   |               |              |                  |                      | Destino                         |                              | Origen                     |
| 31   | 62882  | 289.624  | P          |                   | AN            | IAD 27       |                  |                      | Versión He                      | Imert (Position Vector):     |                            |
| 32   | 635    | 56583.8  | Ь          |                   |               |              |                  |                      | [N/]                            | Г. V] Г                      |                            |
| 33   | 0.164  | 8153951  | Q          | Grados 🗨          | a             | mm           | SS               |                      | X                               | $\Delta X$                   | I – Rz Ry X                |
| 34   | 0.16   | 8715161  | Latitud    | 9.666666675       | 9             | 40           | 3.11083E-05      |                      | Y' =                            | ΔY +(1+e)·                   | Rz 1 – Rx · Y              |
| 35   | -1.370 | 083463   | Longitud   | -78.50000003      | -78           | 30           | 0.000101283      |                      | [Z']                            | $\Delta Z$ –F                | Ry Rx 1 Z                  |
| 36   | 6378   | 8815.119 | N .        | _h=               | 45.876151     |              |                  |                      | Coordenadas<br>Dalum<br>Destino |                              | Coordenadas<br>Datum       |

Imagen 6. Hoja de Computo en excel Transformación de Datum. Fuente: IGNTG, Departamento de Geodesia.

Las coordenadas geográficas en NAD 27 del punto transformado son:

Latitud = 9° 40' 3,11083 E-05"  $= 9.666666753^{\circ}$ 

Longitud = - 78° 30' 0,000101283" = -78,5000000282°

Si comparamos la primera coordenada geográfica NAD 27 que está dentro del listado de la tabla de atributos en el shapefile original, observamos que son los mismos resultados que se obtiene en la hoja de cálculo de excel, pero con cambios muy pequeños (ver imagen 7). Eso se debe a que la hoja de cómputo le falta en el algoritmo (conversión de coordenadas cartesianas a coordenadas geográficas) una rutina donde se debe cumplir la condicionante  $h \leq 1$  mm para que el re-cálculo de la latitud  $\varphi$  permita hacer la transformación exacta.

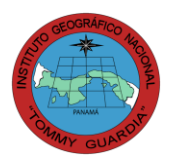

Instituto Geográfico Nacional "Tommy Guardia"

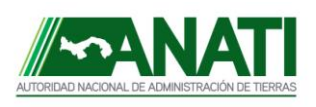

Departamento de Geodesia y Astronomía

|   | Attrib                                                                       | utes of node | ogeonad | 127     |    |    |          |    |    |          |          |   |
|---|------------------------------------------------------------------------------|--------------|---------|---------|----|----|----------|----|----|----------|----------|---|
|   | FID                                                                          | Shape *      | Item    | Latitud | F3 | F4 | Longitud | F6 | F7 | Lat_Dec  | Long_Dec | * |
| E | 0                                                                            | Point        | 1       | 9       | 40 | 0  | 78       | 30 | 0  | 9.666667 | -78.5    |   |
|   | 1                                                                            | Point        | 2       | 9       | 40 | 0  | 78       | 45 | 0  | 9.666667 | -78.75   |   |
|   | 2                                                                            | Point        | 3       | 9       | 40 | 0  | 79       | 0  | 0  | 9.666667 | -79      |   |
|   | 3                                                                            | Point        | 4       | 9       | 40 | 0  | 79       | 15 | 0  | 9.666667 | -79.25   |   |
|   | 4                                                                            | Point        | 5       | 9       | 40 | 0  | 79       | 30 | 0  | 9.666667 | -79.5    |   |
|   | 5                                                                            | Point        | 6       | 9       | 40 | 0  | 79       | 45 | 0  | 9.666667 | -79.75   |   |
|   | 6                                                                            | Point        | 7       | 9       | 40 | 0  | 82       | 15 | 0  | 9.666667 | -82.25   |   |
|   | 7                                                                            | Point        | 8       | 9       | 40 | 0  | 82       | 30 | 0  | 9.666667 | -82.5    |   |
|   | 8                                                                            | Point        | 9       | 9       | 40 | 0  | 82       | 45 | 0  | 9.666667 | -82.75   |   |
|   | 9                                                                            | Point        | 10      | 9       | 40 | 0  | 83       | 0  | 0  | 9.666667 | -83      |   |
|   | 10                                                                           | Point        | 1       | 9       | 30 | 0  | 78       | 15 | 0  | 9.5      | -78.25   | + |
|   | Record: II I II Show: All Selected Records (0 out of 302 Selected) Options V |              |         |         |    |    |          |    |    |          |          |   |

### COORDENADAS GEOGRÁFICAS NAD 27 EN DECIMALES DE GRADOS

Imagen 7. Tabla de Atributos con las Coordenadas Geográficas NAD 27 en Sexadecimales. Fuente: IGNTG, Datos suministrados por el Departamento de Geodesia.

Cuando se hayan creado las nuevas configuraciones para las proyecciones en un grupo de máquinas y éstas sean sometidas a rigor, a una serie de pruebas satisfactorias; en el resto de las máquinas ésta configuración se realizaría a través de un copiado y pegado de la carpeta por default que origina el software llamada "**CustomTransformations**", la cual posee los archivos de los parámetros en formato <u>.gtf</u>. Esta forma de hacer la instalación garantiza el no cometer errores y funciona exclusivamente para Windows **Xp** y **Vista**. Toda vez que se realice este proceso se deben hacer las corridas tentativas en el ArcGIS. Si la instalación de las configuraciones paramétricas no funciona manualmente, se recomienda hacerlo de esta forma ya que existe un problema con la configuración de la máquina.

La ruta para localizar la carpeta"CustomTransformations" dentro del programa ArcGIS puede variar por dos razones, éstas son: a) Según la configuración de la máquina. b) Versión del programa.

Un ejemplo de la ruta puede ser:

### <u>C:\Users\carauz\AppData\Roaming\ESRI\Desktop10.1\ArcToolbox\CustomTra</u> <u>nsformations</u>

METODOLOGÍA PARA LA CREACIÓN DE LAS 8 COMBINACIONES PARAMÉTRICAS - IGNTG Página 12

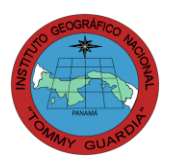

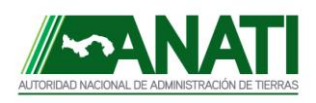

# V. CONCLUSIONES

- La funcionalidad de las combinaciones (nuevas proyecciones) acorta los tiempos de ejecución para la transformación de la información y evita la posibilidad de cometer errores al disminuir los pasos o lineamientos durante el proceso migratorio.
- Al utilizar las combinaciones adecuadamente, se impide el uso del proceso de **reproyección**, ya que el software lo realiza si la configuración está adaptada para ello.
- La iteración entre las combinaciones y el proceso de reproyección, permiten que el cálculo de la información que ha sido migrada por ruta directa o indirecta tengan el mismo resultado.
- Las comparaciones entre las nuevas proyecciones creadas en ArcGIS con la ejecución de otros aplicativos, permiten verificar los procesos de cálculos cuando se realiza la transformación con el software.

# RECOMENDACIONES

- Las creaciones de las nuevas proyecciones dentro de las máquinas, deben realizarse por personas que comprendan bien los conceptos que éstas implican, para impedir la mala ejecución con el software de parte del usuario.
- Cuando se hace uso de una de las combinaciones en ArcMap, hay que tener en consideración de antemano, las configuraciones de los archivos y el ambiente de trabajo. Para evitar esta dificultad las conversiones se pueden hacer desde ArcCatalog.
- Tener presente que ArcGIS, es sensible a virus por lo que puede afectar la rutina de cálculos de transformación.

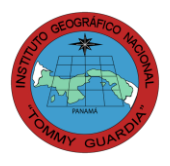

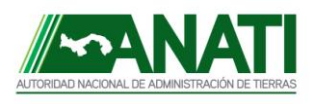

## **VI. REFERENCIAS**

- Parámetros de Transformación de Datum. Instituto Geográfico Nacional "Tommy Guardia"; Departamento de Geodesia, 28 de agosto de 2009. Autores: Téc. Javier Cornejo y Téc. Javier Posam.
- Metodología de Aplicación de Parámetros de Transformación en Arc Gis 9,2. Instituto Geográfico Nacional "Tommy Guardia"; Departamento de Cartografía, febrero de 2010. Autor: Ing. Yarelis E. Quintero Villa. Pág.: 1-8
- Curso Introductorio al Arc Gis Versión 9,2 dictado por el personal de SIGNAL. Instituto Geográfico Nacional "Tommy Guardia". Marzo de 2010.

Para consultas: Departamento de Geodesia <u>cballesteros@anati.gob.pa</u> <u>jposam@anati.gob.pa</u> <u>jcornejo@anati.gob.pa</u>